# **Bias Crimes Electronic Report Submissions**

Bias Crimes reports are now able to be submitted electronically. To submit these reports, simply go to <u>https://pilot.ariesportal.com</u> and login. Then click the Bias Crimes link on the left side of the screen. If you do not see a Bias Crimes link, your account does not have access to submit Bias Crimes Reports. You may request access by emailing ISPBCR@isp.in.gov.

Once you have access, previously submitted reports will be visible. You may click the Edit link next to the report to edit a previously submitted Bias Crime report. Additionally, any reports that were started and not finished will also be displayed in the Pending Reports section. You may click the Resume button next to the incomplete report to finish it.

| To create a new report click HERE! |                                                                                |                                               |                                                                            |                                                         |                                                                   |                                       |                         |                                                                  |                                                                                                    |
|------------------------------------|--------------------------------------------------------------------------------|-----------------------------------------------|----------------------------------------------------------------------------|---------------------------------------------------------|-------------------------------------------------------------------|---------------------------------------|-------------------------|------------------------------------------------------------------|----------------------------------------------------------------------------------------------------|
| Pending                            | Reports                                                                        |                                               |                                                                            |                                                         |                                                                   |                                       |                         |                                                                  | <b>~</b>                                                                                           |
|                                    | Reporting ORI                                                                  | Incident Number                               | Report Date                                                                | Incident Date                                           | City of Occurance                                                 | County                                | State                   | Number of Offenders                                              | Offender Race                                                                                      |
| RESUME                             | IN0000HSA                                                                      | 111111111118                                  | 01/05/2016                                                                 | 01/03/2016                                              | INDIANAPOLIS                                                      | CLAY                                  | IN                      | 001                                                              | UNKNOWN                                                                                            |
|                                    |                                                                                |                                               |                                                                            |                                                         |                                                                   |                                       | C                       | So to page: 1 Show r                                             | ows: 5 💌 1-1 of 1 🔳 🕨                                                                              |
|                                    |                                                                                |                                               |                                                                            |                                                         |                                                                   |                                       |                         |                                                                  |                                                                                                    |
| Complet                            | ted Reports                                                                    |                                               |                                                                            |                                                         |                                                                   |                                       |                         |                                                                  | <b>~</b>                                                                                           |
|                                    |                                                                                |                                               |                                                                            |                                                         |                                                                   |                                       |                         |                                                                  |                                                                                                    |
|                                    | Reporting ORI                                                                  | Incident Number                               | Report Date                                                                | Incident Date                                           | City of Occurance                                                 | County                                | State                   | Number of Offenders                                              | Offender Race                                                                                      |
| EDIT                               | Reporting ORI<br>IN0000HSA                                                     | Incident Number<br>102025                     | Report Date<br>12/16/2015                                                  | Incident Date<br>12/16/2015                             | City of Occurance INDIANAPOLIS                                    | County<br>FLOYD                       | State<br>IN             | Number of Offenders<br>003                                       | Offender Race<br>UNKNOWN                                                                           |
| EDIT<br>EDIT                       | Reporting ORI<br>IN0000HSA<br>IN0000HSA                                        | Incident Number<br>102025<br>102024           | Report Date<br>12/16/2015<br>12/09/2015                                    | Incident Date<br>12/16/2015<br>12/07/2015               | City of Occurance<br>INDIANAPOLIS<br>INDIANAPOLIS                 | County<br>FLOYD<br>CRAWFORD           | State<br>IN<br>IN       | Number of Offenders<br>003<br>002                                | Offender Race<br>UNKNOWN<br>MULTI-RACIAL GROUP                                                     |
| EDIT<br>EDIT<br>EDIT               | Reporting ORI<br>IN0000HSA<br>IN0000HSA<br>IN0000HSA                           | Incident Number<br>102025<br>102024<br>102023 | Report Date           12/16/2015           12/09/2015           12/07/2015 | Incident Date<br>12/16/2015<br>12/07/2015<br>12/06/2015 | City of Occurance<br>INDIANAPOLIS<br>INDIANAPOLIS<br>INDIANAPOLIS | County<br>FLOYD<br>CRAWFORD<br>DUBOIS | State<br>IN<br>IN<br>IN | Number of Offenders<br>003<br>002<br>001                         | Offender Race<br>UNKNOWN<br>MULTI-RACIAL GROUP<br>ASIAN / PACIFIC ISLANDER                         |
| EDIT<br>EDIT<br>EDIT               | Reporting ORI<br>IN0000HSA<br>IN0000HSA<br>IN0000HSA                           | Incident Number<br>102025<br>102024<br>102023 | Report Date<br>12/16/2015<br>12/09/2015<br>12/07/2015                      | Incident Date<br>12/16/2015<br>12/07/2015<br>12/06/2015 | City of Occurance<br>INDIANAPOLIS<br>INDIANAPOLIS<br>INDIANAPOLIS | County<br>FLOYD<br>CRAWFORD<br>DUBOIS | State<br>IN<br>IN<br>IN | Number of Offenders<br>003<br>002<br>001<br>So to page: 1 Show r | Offender Race<br>UNKNOWN<br>MULTI-RACIAL GROUP<br>ASIAN / PACIFIC ISLANDER<br>ows: 5 v 1-3 of 3 v  |
| EDIT<br>EDIT<br>EDIT               | Reporting ORI<br>IN0000HSA<br>IN0000HSA<br>IN0000HSA                           | Incident Number<br>102025<br>102024<br>102023 | Report Date<br>12/16/2015<br>12/09/2015<br>12/07/2015                      | Incident Date<br>12/16/2015<br>12/07/2015<br>12/06/2015 | City of Occurance<br>INDIANAPOLIS<br>INDIANAPOLIS<br>INDIANAPOLIS | County<br>FLOYD<br>CRAWFORD<br>DUBOIS | State<br>IN<br>IN<br>IN | Number of Offenders<br>003<br>002<br>001<br>30 to page: 1 Show r | Offender Race<br>UNKNOWN<br>MULTI-RACIAL GROUP<br>ASIAN / PACIFIC ISLANDER<br>ows: 5 = 1-3 of 3 () |
| EDIT<br>EDIT<br>EDIT<br>Quarter:   | Reporting ORI<br>IN0000HSA<br>IN0000HSA<br>IN0000HSA<br>s Reported as No Crime | Incident Number<br>102025<br>102024<br>102023 | Report Date<br>12/16/2015<br>12/09/2015<br>12/07/2015                      | Incident Date<br>12/16/2015<br>12/07/2015<br>12/06/2015 | City of Occurance<br>INDIANAPOLIS<br>INDIANAPOLIS<br>INDIANAPOLIS | County<br>FLOYD<br>CRAWFORD<br>DUBOIS | State<br>IN<br>IN<br>IN | Number of Offenders<br>003<br>002<br>001<br>30 to page: 1 Show r | Offender Race<br>UNKNOWN<br>MULTI-RACIAL GROUP<br>ASIAN / PACIFIC ISLANDER<br>otws: 5 1-3 of 3 ( ) |

| Quarter 3 2015 |  |
|----------------|--|
| Quarter 2 2015 |  |
| Quarter 4 2014 |  |
| Quarter 3 2014 |  |
| Quarter 2 2014 |  |
| Quarter 1 2014 |  |

### Starting a new report

To start a new report, click the "Here" link where the page says "To create a new report, click HERE."

You must check the box to acknowledge that the type of report is being submitted for bias reporting. Once this is checked, you may click Next to continue.

| 0                                                                                            | 2                                                                                                    | 3                                                                                               | 4                                                                                       | 5                                                                        |
|----------------------------------------------------------------------------------------------|----------------------------------------------------------------------------------------------------|-------------------------------------------------------------------------------------------------|-----------------------------------------------------------------------------------------|--------------------------------------------------------------------------|
| Bias Crime?                                                                                  | Preliminary Information                                                                               | Report Detail                                                                                   | Narrative                                                                               | Review and Complete                                                      |
| This report is seperate from, a                                                              | nd in addition to, the routine Sumr                                                                   | nary UCR submission.                                                                            |                                                                                         |                                                                          |
| Crimes are to be reported on this form w<br>additional information, clarification, and       | hen they have been determined to have actual<br>explanation. Detailed federal collection guidelin     | y occured and are <i>bias-motivated</i> , regard<br>nes, applicable to this Report, can be foun | lless of whether arrests have taken place.<br>Id on the Internet at the ICRC web page a | . Refer to the Data Collection Guidelines from<br>nd www.fbi.gov/uce.htm |
| ✓ statute details                                                                            |                                                                                                    |                                                                                                 |                                                                                         |                                                                          |
| <ol> <li>Per IC 10-13-3-38 and 28 USC 534<br/>submit information collected to ti</li> </ol>  | , each law enforcement agency shall collection i<br>ne Indiana Ceneral Repository for criminal histor | nformation concerning bias-related incide                                                       | ents <i>that are crimes</i> . At least two times ea                                     | ach year, a law enforcement agency shall 🔥                               |
| <ol> <li>The Incident Report should identi<br/>a. the agency</li> </ol>                      | fy                                                                                                    |                                                                                                 |                                                                                         |                                                                          |
| <li>b. the agency ORI</li> <li>c. the date of incident (if known)</li>                       |                                                                                                    |                                                                                                 |                                                                                         |                                                                          |
| d. the ity of incident                                                                       |                                                                                                    |                                                                                                 |                                                                                         |                                                                          |
| <ol> <li>e. the county of incident</li> <li>3. Provide an identifying incident nu</li> </ol> | mber, which preferable will be your "case" of "fi                                                     | ile" number.                                                                                    |                                                                                         |                                                                          |
| 4. The report should indicate if, in th                                                      | e opinion of the reporting individual and/or dat                                                      | a collectors                                                                                    |                                                                                         |                                                                          |
| <ul> <li>bias was the primary motivation</li> </ul>                                          | on for the crime                                                                                      |                                                                                                 |                                                                                         |                                                                          |
| b. to supplement information in                                                              | a previously reported crime                                                                           |                                                                                                 |                                                                                         |                                                                          |
| 5. Indicate the number of offenders                                                          | , if known, or indicate the number of offenders i                                                     | is unknown.                                                                                     |                                                                                         | ~                                                                        |
| 6. Indicate the suspected offender's                                                         | race. if known. If there was more than one offe                                                       | nder. provide the race of the group as a v                                                      | vhole                                                                                   |                                                                          |
|                                                                                              | report bias crime information for r                                                                   | ny agency                                                                                       |                                                                                         |                                                                          |

| X Cancel | Next 🔶 |
|----------|--------|
|          |        |

# **Report Type**

Next you must select your report type. If your goal is to submit a Bias Crime report, then choose Bias Crime as your type of report. Alternatively, if you are wanting to indicate that there were no Bias Crimes to report for a quarter, you may select No Crime Report.

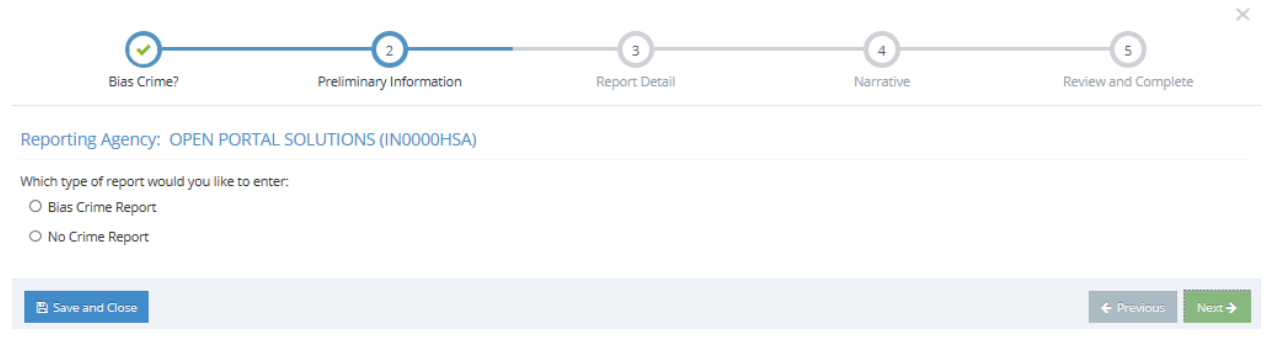

## No Crime Report

If No Crime Report is seleted, simply select the quarter that you are specifying there was no Bias Crime to report and click Next.

If a No Crime report is already indicated for that quarter, you will be notified that you do not need to add it. If you add a No Crime report and later submit a Bias Crime report for that period, the No Crime report will be automatically removed from the system for that quarter.

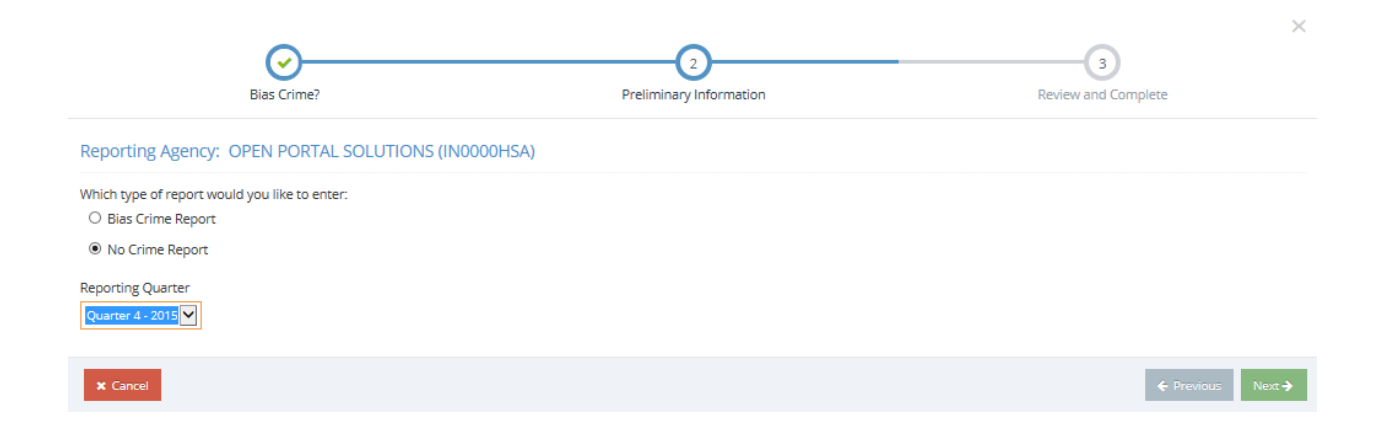

To submit the No Crime Report, simply click the Submit No Crime Report button. Otherwise you may click Cancel to start over.

| <b>⊘</b>                                                     |                         | 3                                 |
|--------------------------------------------------------------|-------------------------|-----------------------------------|
| Bias Crime?                                                  | Preliminary Information | Review and Complete               |
| Review and Submit » Click the "Submit No Crime Report" butto | n to finish your report |                                   |
| Quarter 4 - 2015 No Crime Report » for OPEN PORTAL SO        | LUTIONS - IN0000H5A     |                                   |
| * Cancel                                                     |                         | ← Previous Submit No Crime Report |

#### **Bias Crime Report**

Once Bias Crime Report is selected, additional fields will be displayed to be completed. The city of occurrence will be auto-populated based on your agency, but this can be modified by typing a new city. If the incident number is already taken by another report, a different number must be used. When the fields are completed, click the Next button to continue.

| <u></u>                                                                  | 2                                  |                              | 3             | 4         | 5                   |
|--------------------------------------------------------------------------|------------------------------------|------------------------------|---------------|-----------|---------------------|
| Bias Crime?                                                              | Preliminary Info                   | rmation                      | Report Detail | Narrative | Review and Complete |
| Reporting Agency: OPEN                                                   | PORTAL SOLUTIONS (INC              | 000HSA)                      |               |           |                     |
| Which type of report would you<br>Bias Crime Report<br>O No Crime Report | like to enter:                     |                              |               |           |                     |
| In the opinion of the reporting in                                       | ndividual and/or the data collecto | ors, was the bias:           |               |           |                     |
| The primary motivation for                                               | the crime                          |                              |               |           |                     |
| O Incidental to the crime                                                |                                    |                              |               |           |                     |
| City of Occurrence                                                       | County                             | State                        |               |           |                     |
| INDIANAPOLIS                                                             | MARION                             | Indiana                      | $\checkmark$  |           |                     |
| Report Date Use delete on keyboard                                       | to clear Incident Date             | Use delete on keyboard to cl | ear           |           |                     |
| 12/1/2015                                                                | 12/1/2015                          |                              |               |           |                     |
| Incident Number                                                          | # of Offenders                     | Offender Race                |               |           |                     |
| 012938A                                                                  | 2                                  | UNKNOWN                      | $\checkmark$  |           |                     |
|                                                                          |                                    |                              |               |           |                     |
| Save and Close                                                           |                                    |                              |               |           | ← Previous Next →   |

To add an offence to the report, click the Add Offense button. After each field is completed, click Save to finish adding the offense. Multiple offenses can be added. When all offenses are entered, click the Next button to continue.

| Bias Crime?    |             | Preliminary Information | 3<br>Report Detail     | 4<br>Narrative  | Rev         | riew and Complete |
|----------------|-------------|-------------------------|------------------------|-----------------|-------------|-------------------|
| Offense Detail |             |                         |                        |                 |             |                   |
| Offense        | # of Victim | Report Basis Type       | Location               | Motivation      | Victim Type |                   |
| BURGLARY       | 001         | ALLEGED CRIME           | LIQUOR STORE           | (SEE NARRATIVE) | UNKNOWN     | Delete            |
| ROBBERY        | 001         | CHARGED CRIME           | AIR/BUS/TRAIN TERMINAL | (SEE NARRATIVE) | UNKNOWN     | Delete            |
| ♦ Add Offense  |             |                         |                        |                 |             |                   |
| Save and Close | •           |                         |                        |                 |             | ← Previous Next → |
|                |             |                         |                        |                 |             |                   |

A narrative must be added to the report. This narrative is limited to 5,000 characters. Once complete, click the Next button to continue to the final page.

| Bias Crime?      | Preliminary Information | Report Detail | 4<br>Narrative | S<br>Review and Complete |
|------------------|-------------------------|---------------|----------------|--------------------------|
| Narrative        |                         |               |                |                          |
| Narrative        |                         |               |                |                          |
|                  |                         |               |                |                          |
|                  |                         |               |                |                          |
|                  |                         |               |                |                          |
| 🖺 Save and Close |                         |               |                | ← Previous Next →        |

A summary of the report will be displayed. If all items look correct, then click the Submit Bias Crimes Report to officially submit the report. If there are any items that need to be corrected, click the Previous button to return to previous screens and update the report.

| Bias                                            | Crime?                                                | Preliminary Inform   | nation                                             | Report Detail                    |      | Narrative                              | Rev                  | iew and Complete      | ^    |
|-------------------------------------------------|-------------------------------------------------------|----------------------|----------------------------------------------------|----------------------------------|------|----------------------------------------|----------------------|-----------------------|------|
| Review and Su                                   | bmit » Click the "Submit Bias                         | : Crime Report" butt | on to finish your repo                             | ort                              |      |                                        |                      |                       |      |
| In the opinion of th                            | ne reporting individual and/or                        | the data collectors  | , was the bias: <b>The p</b>                       | orimary motivation for the c     | rime |                                        |                      |                       |      |
| Reporting Agency:<br>City:<br>County:<br>State: | open Portal Solutions<br>Indianapolis<br>Dubois<br>In | - INOOOOHSA          | Report Date:<br>Incident Date:<br>Incident Number: | 12/7/2015<br>12/6/2015<br>102023 |      | Number of Offenders:<br>Offender Race: | 001<br>Asian / Pacif | FIC ISLANDER          |      |
| Offense List                                    |                                                       |                      |                                                    |                                  |      |                                        |                      |                       |      |
| Offense                                         | # of Victim                                           | Report Basis Typ     | e                                                  | Location                         |      | Motivation                             |                      | Victim Type           |      |
| BURGLARY                                        | 001                                                   | ALLEGED CRIME        |                                                    | LIQUOR STORE                     |      | (SEE NARRATIVE)                        |                      | UNKNOWN               |      |
| ROBBERY                                         | 001                                                   | CHARGED CRIME        |                                                    | AIR/BUS/TRAIN TERMINAL           |      | (SEE NARRATIVE)                        |                      | UNKNOWN               |      |
| Narrative                                       |                                                       |                      |                                                    |                                  |      |                                        |                      |                       |      |
| Narrative                                       |                                                       |                      |                                                    |                                  |      |                                        |                      |                       |      |
|                                                 |                                                       |                      |                                                    |                                  |      |                                        | ← Previous           | Submit Bias Crime Rep | port |